## What report can I use to compare the proportions of low-attendance-rate students across schools in LAUSD?

| Step<br># | Step                                                                                                    | lcon/Link                                                                                                    | Comments                                                                                                    |  |  |  |  |
|-----------|----------------------------------------------------------------------------------------------------|----------------------------------------------------------------------------------------------------|----------------------------------------------------------------------------------------------------|--|--|--|--|
| 1.        | At the <b>MyData</b> landing<br>page Dashboards, click on<br><b>School</b> .                                                                                                    | MyData Dashboards                                                                                                    | SCHOOL                                                                                                    |  |  |  |  |
| 2.        | From the School<br>Dashboards menu bar,<br>select Attendance. At the<br>top of the next screen, click<br>on Location<br>Comparisons tab.                                               | SCHOOL DASHBOARDS                                                                                                    | After clicking <b>Attendance</b> from<br>School Dashboards, you will see<br>the <b>MyData Attendance Landing</b><br><b>Page</b> which describes the uses of<br>the various attendance reports. |  |  |  |  |
| 3.        | The report will display the<br>district's percentages of its<br>student population below<br>87% attendance, and<br>meeting 96% and above<br>attendance.                                | ELEMENTARY SCHOOL           D         Preferred         EES THAN         87 - 91%         92 - 95%         100%         Total           LD         Location         87% (Fir         Delow Basic)         (Basic)         (Perficient)         40/4ranced)         Total           S         12.8%         12.2%         21.1%         40.2%         13.8%         100.0%           Grand Total         12.8%         12.2%         21.1%         40.2%         13.8%         100.0%                                                                                                    | Far Below Basic<br>Less than 87%<br>Below Basic<br>Between 87% and 91%<br>Basic<br>Between 92% and 95%<br>Proficient<br>Between 96% and 99%<br>Advanced<br>At 100%                             |  |  |  |  |
| 4.        | To compare your school<br>with other locations within<br>your local district, click the<br>drop-down button for the<br><b>Local District</b> filter and<br>select your local district. | Local District<br>LD - SOUTH<br>LD - CENTRAL<br>LD - CENTRAL<br>LD - EAST<br>LD - NORTHEAST<br>LD - NORTHWEST<br>V D - SOUTH<br>- WEST<br>MOEPENDENT CHARTER<br>Bearch                                                                                                    |                                                                                                    |  |  |  |  |
| 5.        | Next, click the drop-down<br>button for <b>Preferred</b><br><b>Location (Campus)</b> and<br>select <b>All Column Values</b>                                                            | Preferred Location (Campus)<br>(Al Column Values)<br>↓ (Al Column Values)<br>↓ (TH ST EL<br>↓ (TH ST EL<br>↓ (TH ST EL<br>↓ (TH ST EL<br>↓ (TH ST EL<br>↓ (TH ST EL<br>↓ (TH ST EL<br>↓ (TH ST EL<br>↓ (TH ST EL<br>↓ (TH ST EL<br>↓ (TH ST EL<br>↓ (TH ST EL<br>↓ (TH ST EL<br>↓ (TH ST EL<br>↓ (TH ST EL<br>↓ (TH ST EL)<br>↓ (TH ST EL<br>↓ (TH ST EL)<br>↓ (TH ST EL<br>↓ (TH ST EL)                                                                                                    |                                                                                                    |  |  |  |  |
| 6.        | Your report will display all<br>schools within the local<br>district.                                                                                                    | ELEMENTARY SCHOOL           D         preferrective         87 - 61%         92 - 95%         96 - 99%         00%         Accession           S         12.2%         12.2%         21.1%         40.2%         13.8%         100.9%           S         14.1%         12.2%         21.1%         40.2%         13.8%         100.9%           S         13.4%         12.2%         21.1%         40.2%         13.8%         100.9%           S         13.4%         12.2%         22.1%         43.8%         16.1%         100.9%           S         13.4%         12.2%         22.7%         34.5%         16.1%         100.9%           S         6.4%         6.5%         22.7%         43.5%         16.1%         100.9%           S         6.4%         6.5%         22.7%         43.5%         18.4%         100.9%           S         7.5%         9.6%         18.1%         5.1%         100.9%         5           S         7.4%         22.6%         23.7%         5.7%         5.7%         100.9%         5           S         7.4%         9.2%         23.6%         5.1%         5.7%         10.0%         5         5.7% |                                                                                                    |  |  |  |  |

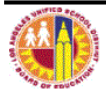

| a                                                                                                    |                                                                                                    | Attendance Reports |
|----------------------------------------------------------------------------------------------------|----------------------------------------------------------------------------------------------------|--------------------|
| To change the view from<br>% of Students, # of<br>Students or # and % of<br>Students, click the drop-<br>down button in the<br>Display as: field and<br>select the view you want<br>displayed.                       | Time Occurrence: SEPTEMBER 2017-2018 Summarize by: Preferred Location Name Display as: % of Students % of Students # of Students # of Students B7% (Far 87 - % and # of Students P6 - 99% (Below (passo) (Proficient)                                                                                                    |                    |
| If you want to view Magnets<br>SLC's and you want to<br>compare attendance for the<br>locations, click the down-<br>down button for <b>School</b> ,<br><b>Magnet or SLC</b> and select<br><b>All Column Values</b> . | School, Magnet or SLC<br>(All Column Values)                                                                                                    |                    |
| If you want to view SLC's or<br>magnets and you want to<br>compare attendance for the<br>locations, click the down<br>arrow in the <b>Summarize by:</b><br>field and select <b>School</b><br><b>Location Name</b> .  | Time Occurrence: SEPTEMBER 2017-2018 Summarize by: Preferred Location Name Display as Display as Di |                    |

|     |                                                                                                    | LE33 II                                                                                            | TAN 07                             |                                                                                                    | 99%                                                                                             |                                                                                                    |                                                |                                |                                                                                                    |                                                    |
|-----|----------------------------------------------------------------------------------------------------|----------------------------------------------------------------------------------------------------|------------------------------------|----------------------------------------------------------------------------------------------------|-------------------------------------------------------------------------------------------------|----------------------------------------------------------------------------------------------------|------------------------------------------------|--------------------------------|----------------------------------------------------------------------------------------------------|----------------------------------------------------|
| 10. | To view students in each<br>magnet or SLC with Below<br>87% attendance, click on<br>the numbers in the LESS<br>THAN 87% column.                      | Time Occurrence: SEPTEMBER 2017-2018 Summarize by: School Location Name  Display as: # of Students |                                    |                                                                                                    |                                                                                                 |                                                                                                    |                                                |                                |                                                                                                    |                                                    |
|     |                                                                                                    | LD                                                                                                 | School Locat                       | ion Name                                                                                                    | LESS<br>THAN 87%<br>(Far Below<br>Basic)                                                        | 87 - 91%<br>(Below<br>Basic)<br>15                                                                                                    | 92 - 95%<br>(Basic)<br>29                      | 96 - 99%<br>(Proficient)<br>49 | 100%<br>(Advanced)<br>182                                                                                                    | # of Total<br>Enrolled<br>Students<br>Total<br>284 |
| 11. | The report will display the student names, current month ( <b>MTD</b> ) attendance rate and the current year ( <b>YTD</b> ) attendance rate columns. | Grand Tor                                                                                          | tal<br>Statest Rase (Lar<br>Field) | Sector 10         Sector 10         Restor 10         Restor 10 <t< th=""><th>y of Prov Forder<br/>y of Prov Ind Youth<br/>Y Y Y<br/>Y Y<br/>Y Y<br/>Y Y<br/>T Y<br/>T Y<br/>T Y<br/>T</th><th>Xentiled in Stand         HTD D:           Y         6           Y         6           Y         6           Y         6           Y         6           N         0           Y         6           N         0           Det of Records is: 7</th><th>29<br/>10 10 10 10 10 10 10 10 10 10 10 10 10 1</th><th>49</th><th>182<br/>110 Days Standier VTO<br/>133 144<br/>23 3<br/>25 7<br/>27 13<br/>25 82<br/>27 13<br/>28 20<br/>29 13<br/>29 13<br/>29 13<br/>29 13<br/>20 14<br/>20 14<br/>20</th><th>284</th></t<> | y of Prov Forder<br>y of Prov Ind Youth<br>Y Y Y<br>Y Y<br>Y Y<br>Y Y<br>T Y<br>T Y<br>T Y<br>T | Xentiled in Stand         HTD D:           Y         6           Y         6           Y         6           Y         6           Y         6           N         0           Y         6           N         0           Det of Records is: 7 | 29<br>10 10 10 10 10 10 10 10 10 10 10 10 10 1 | 49                             | 182<br>110 Days Standier VTO<br>133 144<br>23 3<br>25 7<br>27 13<br>25 82<br>27 13<br>28 20<br>29 13<br>29 13<br>29 13<br>29 13<br>20 14<br>20 14<br>20 | 284                                                |
| 12. | To print this report, click on<br>the <b>Print</b> link on the lower<br>left corner of the report then<br>choose <b>Printable PDF</b> .              |                                                                                                    |                                    | Return - Print                                                                                                    | - <u>Export</u><br>Printab<br>Printa                                                            | e PDF                                                                                                    | <u>e Bookma</u>                                | ark Link                       |                                                                                                    |                                                    |

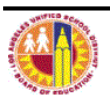

MyData 7.

8.

9.

| MyData                                                                                                    | Attendance Repo                                                                                                    | rts |
|----------------------------------------------------------------------------------------------------|----------------------------------------------------------------------------------------------------|-----|
| <ol> <li>To export this report, click or<br/>the Export link on the lower<br/>left corner of the report then<br/>choose Excel 2007+.</li> </ol> | Return - Pript       Export - Create Bookmark Link         PDF         Excel       Excel 2003         Powerpoint       Excel 2007+         Web Archive (.mht)       Data |     |

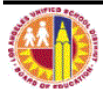